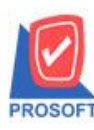

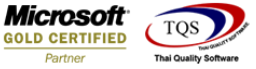

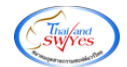

## ระบบ Multicurrency

🔺 Accured Invoice (เรียกรายงานแบบแจกแจง) สามารถ Design เพิ่ม Column Customer PO ได้

1.เข้าที่ระบบ Multicurrency > MC AR Analysis Reports > Accured Invoice

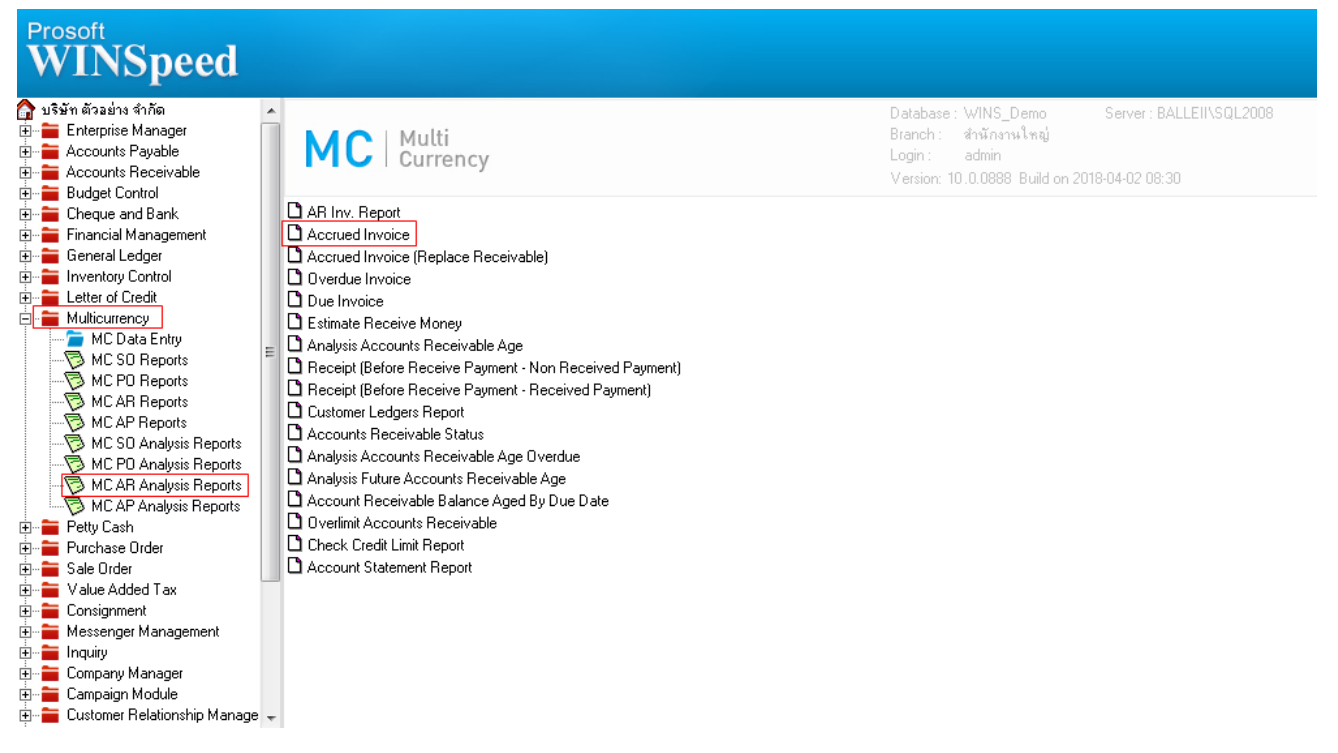

### 2.เลือก Range ที่ต้องการดูรายงาน > OK

| Accrued Invoice Report |                               |       |  |  |  |  |  |  |
|------------------------|-------------------------------|-------|--|--|--|--|--|--|
|                        |                               |       |  |  |  |  |  |  |
| Report Options         | Order By Ship Date            |       |  |  |  |  |  |  |
| Type of Report         | © Explain C Summary           |       |  |  |  |  |  |  |
| Dept Aging Date        | 05/04/2561                    |       |  |  |  |  |  |  |
| Date Options           | Today                         | •     |  |  |  |  |  |  |
| From Doc. Date         | 05/04/2561 To 05/04/2561      | =     |  |  |  |  |  |  |
| From Doc. No.          | To To                         | •     |  |  |  |  |  |  |
| From Cust. Code        | To To                         | •     |  |  |  |  |  |  |
| From Cust. Group       | To To                         | •     |  |  |  |  |  |  |
| From Salesman          | To To                         | •     |  |  |  |  |  |  |
| From Dept              | To To                         | •     |  |  |  |  |  |  |
|                        | 🗹 Using Revalue Exchange Rate |       |  |  |  |  |  |  |
|                        |                               |       |  |  |  |  |  |  |
| Davies Import SOL      | Play M                        |       |  |  |  |  |  |  |
| Range Import SQL       | S OK I                        | Close |  |  |  |  |  |  |

10

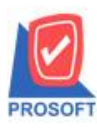

# บริษัท โปรซอฟท์ คอมเทค จำกัด

2571/1ซอฟท์แวร์รีสอร์ท ถนนรามคำแหงแขวงหัวหมากเขตบางกะปิกรุงเทพฯ 10240 โทรศัพท์: 0-2739-5900 (อัตโนมัติ) โทรสาร: 0-2739-5910, 0-2739-5940 http://www.prosoft.co.th

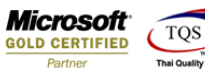

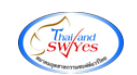

3.เลือก Icon Design

| 🏽 🕞 🖉 🗸                                                                     | 8 2 8                           |                                                     | 호 수 의 [한   🔤                     |                                              | Hesize: 100%                                | Zoom: 100%                                     | <u> </u>                                           |                   |                                              |
|-----------------------------------------------------------------------------|---------------------------------|-----------------------------------------------------|----------------------------------|----------------------------------------------|---------------------------------------------|------------------------------------------------|----------------------------------------------------|-------------------|----------------------------------------------|
|                                                                             |                                 |                                                     |                                  |                                              |                                             |                                                |                                                    |                   |                                              |
|                                                                             |                                 |                                                     |                                  | บริษัท ตัวอย่าง จำกัด                        |                                             |                                                |                                                    |                   |                                              |
| Accrued Invoice Report - Order By Ship Date (Explain)                       |                                 |                                                     |                                  |                                              |                                             |                                                |                                                    |                   |                                              |
|                                                                             |                                 |                                                     | Dept Aging Da                    | te 05/04/2561 From Doc. Date 05/             | 04/2561 To 05/04/2561                       |                                                |                                                    |                   |                                              |
|                                                                             |                                 |                                                     |                                  |                                              |                                             |                                                |                                                    |                   |                                              |
| Print Date: 05 April 2561                                                   | Time : 16:17                    |                                                     |                                  |                                              |                                             |                                                |                                                    |                   | Page 1 / 1                                   |
| Delivery Date                                                               |                                 |                                                     |                                  |                                              |                                             |                                                |                                                    |                   |                                              |
| Cust. Code C                                                                | ust. Name                       |                                                     |                                  |                                              |                                             |                                                |                                                    |                   |                                              |
| Defference 37                                                               |                                 |                                                     |                                  | -                                            |                                             |                                                |                                                    |                   | NT-4 (10)                                    |
| Delivery No.                                                                | Inv. No.                        | Due Date                                            | Doc. Type                        | Currency                                     | Net.                                        | Receive                                        | Outstanding                                        | Rate              | INEL (ID)                                    |
| Delivery No.<br>05/04/2561                                                  | Inv. No.                        | Due Date                                            | Doc. Type                        | Currency                                     | Net.                                        | Receive                                        | Outstanding                                        | Rate              | Ivel. (Ф)                                    |
| 05/04/2561<br>ñ-0002                                                        | Inv. No.                        | Due Date                                            | Doc. Type                        | Currency                                     | Net.                                        | Receive                                        | Outstanding                                        | Rate              | Net. (\$)                                    |
| Delivery No.<br>05/04/2561<br>fl-0002<br>BL6104-00002                       | Inv. No.<br>BL6104-0            | Due Date<br>0002 05/05/2561                         | Doc. Type<br>Invoice/Tax invoice | Currency<br>\$:38.000000                     | Net.<br>53,874.50                           | Receive<br>26,937.25                           | Outstanding<br>26,937.25                           | Rate<br>38.000000 | 1,023,615.50                                 |
| Delivery No.<br>05/04/2561<br>ñ-0002<br>BL6104-00002<br>Totai Item          | Inv. No.<br>BL6104-00<br>1      | Due Date<br>0002 05/05/2561<br>Item(s)              | Doc. Type<br>Invoice/Tax invoice | Currency<br>\$ : 38.000000<br>Total          | Net.<br>53,874.50<br>53,874.50              | Receive<br>26,937.25<br>26,937.25              | Outstanding<br>26,937.25<br>26,937.25              | Rate<br>38.000000 | 1,023,615.50<br>1,023,615.50                 |
| Deirvery No.<br>05/04/2561<br>ñ-0002<br>BL6104-00002<br>Total Item<br>Total | Inv. No.<br>BL6104-00<br>1<br>1 | Due Date<br>0002 05/05/2561<br>Item(s)<br>Person(s) | Doc. Type<br>Invoice/Tax invoice | Currency<br>\$ : 38.000000<br>Total<br>Total | Net.<br>53,874.50<br>53,874.50<br>53,874.50 | Receive<br>26,937.25<br>26,937.25<br>26,937.25 | Outstanding<br>26,937.25<br>26,937.25<br>26,937.25 | Rate<br>38.000000 | 1,023,615.50<br>1,023,615.50<br>1,023,615.50 |

#### 4.Click ขวา Add > Column

| [Accrued Invoice Report                                   | - Order By Shi                                   | p Date (Explain)] |                |               |   |                                 |               |           |              |    |
|-----------------------------------------------------------|--------------------------------------------------|-------------------|----------------|---------------|---|---------------------------------|---------------|-----------|--------------|----|
| able Exit                                                 |                                                  |                   |                |               |   |                                 |               |           |              |    |
| - 🔳 A 🔪 🇯                                                 | 📉 🔁 🖉                                            | 🔜 喆 🛤 🗐           | <del>₩</del> 🖽 | ⊕ <b>₽</b>    |   | Resize: 100% 🔻 Zoom: 100%       | . •           |           |              |    |
| ⊈.1                                                       | .4                                               |                   |                | 11 12 13      |   | 1.15 16 17 18 19                | 20 21 22      | 23 24     | 25 28 28     | 28 |
|                                                           |                                                  |                   |                |               |   |                                 |               |           |              |    |
| บริษัท ด้วอย่าง จำกัก                                     |                                                  |                   |                |               |   |                                 |               |           |              |    |
| DEMO Accred Javoice Report - Order Ry Shin Date (Explain) |                                                  |                   |                |               |   |                                 |               |           |              |    |
| Deet aim Date second or Outer by simply bare (Leptan)     |                                                  |                   |                |               |   |                                 |               |           |              |    |
|                                                           |                                                  |                   |                |               |   |                                 |               |           |              |    |
| Print Date: 05 April 2561 T                               | Print Date: 05 April 2561 Time: 16:17 Page 1 / 1 |                   |                |               |   |                                 |               |           |              |    |
| Delivery Date                                             |                                                  |                   |                |               |   |                                 |               |           |              |    |
| Cust. Code Ci                                             | ust. Name                                        |                   |                |               |   |                                 |               |           |              |    |
| Delivery No.                                              | Inv. No.                                         | Due Date          | Doc. Type      | Currency      |   | Net. Recei                      | e Outstanding | Rate      | Net. (\$)    |    |
| 05/04/2561                                                |                                                  |                   |                |               |   |                                 |               |           |              |    |
| fi-0002                                                   |                                                  |                   |                | Insert row    |   |                                 |               |           |              |    |
| BL6104-00002                                              | BL6104-0000                                      | 2 05/05/2561      | Invoice/Tax    | Add           | ÷ | Add Table                       | 5 26,937.25   | 38.000000 | 1,023,615.50 |    |
| Total Item                                                | 1                                                | Item(s)           |                | Edit          |   | Text                            | 5 26,937.25   |           | 1,023,615.50 |    |
| Total                                                     | 1                                                | Person(s)         |                | Delete        |   | Line                            | 5 26,937.25   |           | 1,023,615.50 |    |
| Grand Total                                               | 1                                                | Item(s)           |                | Design Report |   | Compute                         | 5 26,937.25   |           | 1,023,615.50 |    |
|                                                           |                                                  |                   |                | g             |   | Column                          |               |           |              |    |
|                                                           |                                                  |                   |                | Align Object  | + | Picture <signature></signature> |               |           |              |    |
|                                                           |                                                  |                   |                |               |   |                                 | ·             |           |              |    |
|                                                           |                                                  |                   |                |               |   |                                 |               |           |              |    |

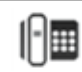

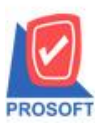

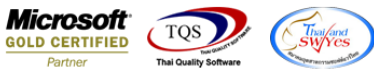

5.เลือก Column customerpo : !: เพื่อที่จะคึง ข้อมูลจากช่อง "Customer PO" สามารถจัดรูปแบบตัวอักษร ขนาดตัวอักษร ตาม

#### ต้องการ > Click OK

|     | Select Column |                 |        |            |            |           |               |                   |           |
|-----|---------------|-----------------|--------|------------|------------|-----------|---------------|-------------------|-----------|
|     | เลือก C       | olumn           | 😒 cust | omerpo : ! |            |           |               |                   | •         |
|     | Band          | detail          |        | •          | ชื่อ [     | mycolumr  | <u>_1</u>     |                   |           |
|     | จัดวาง        | Left            |        | •          | Tag [      |           |               |                   |           |
|     | ชอบ           | None            |        | •          | รูปแบบ     | [general] |               |                   |           |
| !!! | Style         | Edit            |        | •          | อักษร 🏾    | Angsanal  | JPC (TrueType | e) 🔹              | 12        |
| ;   | กว้าง         | 100 ×           | : [    | 10         |            | Bold      | 🔲 Italic      | 🔲 <u>Underlir</u> | <u>ne</u> |
| 1   | g) a          | 100 Y           | ·      | 10         | য়া Text   |           |               | สีพื้น            |           |
|     |               |                 |        |            | Raadhe Zoo | mple      |               |                   |           |
|     | 🔊 ок          | <b>∏</b> +Close |        |            |            |           | 🔲 พื้นหลั     | งโปร่งใส (Trar    | isparent) |

## 6.Click Exit เพื่อออกจาก Mode Design

|                                                       | DEMO                      |              |            |                     | บริษ            | มัท ตัวอย่าง จำกัด | I.                      |           |             |           |              |  |
|-------------------------------------------------------|---------------------------|--------------|------------|---------------------|-----------------|--------------------|-------------------------|-----------|-------------|-----------|--------------|--|
| Accrued Invoice Report - Order By Ship Date (Explain) |                           |              |            |                     |                 |                    |                         |           |             |           |              |  |
|                                                       |                           |              |            | Dept Aging I        | Date 05/04/2561 | From Doc. Date     | 05/04/2561 To 05/04/256 | 51        |             |           |              |  |
|                                                       | Print Date: 05 April 2561 | Fime : 16:17 |            |                     |                 |                    |                         |           |             |           | Page 1 / 1   |  |
|                                                       | Delivery Date             |              |            |                     |                 |                    |                         |           |             |           |              |  |
|                                                       | Cust. Code O              | ust. Name    |            |                     |                 | <b>-</b>           |                         |           |             |           |              |  |
|                                                       | Delivery No.              | Inv. No.     | Due Date   | Doc. Type           | Customer PO     | Currency           | Net.                    | Receive   | Outstanding | Rate      | Net. (B)     |  |
|                                                       | 05/04/2561                |              |            |                     |                 |                    |                         |           |             |           |              |  |
|                                                       | fl-0002                   |              |            |                     |                 |                    |                         |           |             |           |              |  |
|                                                       | BL6104-00002              | BL6104-00002 | 05/05/2561 | Invoice/Tax invoice | PO6104-00000    | 2 \$ : 38.000000   | 53,874.50               | 26,937.25 | 26,937.25   | 38.000000 | 1,023,615.50 |  |
|                                                       | Total Item                | 1 Item       | u(s)       |                     | _               | Total              | 53,874.50               | 26,937.25 | 26,937.25   | _         | 1,023,615.50 |  |
|                                                       | Total                     | 1 Pers       | son(s)     |                     | _               | Total              | 53,874.50               | 26,937.25 | 26,937.25   | _         | 1,023,615.50 |  |
|                                                       | Grand Total               | 1 Iten       | 1(5)       |                     |                 | Grand Total        | 53,874.50               | 26,957.25 | 26,937.25   |           | 1,023,615.50 |  |

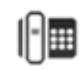

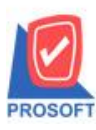

## บริษัท โปรซอฟท์ คอมเทค จำกัด

้ 2571/1ซอฟท์แวร์รีสอร์ท ถนนรามคำแหงแขวงหัวหมากเขตบางกะปิกรุงเทพฯ 10240 โทรศัพท์: 0-2739-5900 (อัตโนมัติ) โทรสาร: 0-2739-5910, 0-2739-5940 http://www.prosoft.co.th

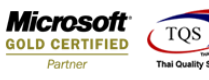

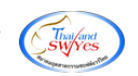

#### 7.เลือก Tool > Save Report

| 4    | Sort               |           | ■ (☆ ☆ ☆ 4) [\$                                       |                       | Resize: 100%          | Zoom: 100% | •           |           |              |  |  |  |
|------|--------------------|-----------|-------------------------------------------------------|-----------------------|-----------------------|------------|-------------|-----------|--------------|--|--|--|
|      | Filter             |           |                                                       |                       |                       |            |             |           |              |  |  |  |
| м    | Save As            |           | บ                                                     | ริษัท ตัวอย่าง จำกัด  |                       |            |             |           |              |  |  |  |
|      | Save As Report     | _         | Accrued Invoice Report - Order By Ship Date (Explain) |                       |                       |            |             |           |              |  |  |  |
|      | Save Report        |           | Dept Aging Date 05/04/25                              | 61 From Doc. Date 05/ | 04/2561 To 05/04/2561 |            |             |           |              |  |  |  |
|      | Manage Report      |           |                                                       |                       |                       |            |             |           |              |  |  |  |
| ate  | Save As Excel      |           |                                                       |                       |                       |            |             |           | Page 1 / 1   |  |  |  |
| ay   | Excel              |           |                                                       |                       |                       |            |             |           |              |  |  |  |
| st.  | Export !           |           |                                                       |                       |                       |            |             |           |              |  |  |  |
| D    | Import !           | tue Date  | Doc. Type Customer Po                                 | O Currency            | Net.                  | Receive    | Outstanding | Rate      | Net. (B)     |  |  |  |
| 156  | Font               |           |                                                       |                       |                       |            |             |           |              |  |  |  |
| 00   | Design             | 105.0501  | Invite Trainvier DO(104.000                           | 002 \$ . 25 000000    | 52 874 50             | 26 927 26  | 26 927 25   | 28.000000 | 1 000 616 60 |  |  |  |
| DI   | Select Column      | 5/05/2561 | Invoice/Tax invoice PO6104-000                        | 002 \$ : 38.000000    | 55,874.50             | 20,957.25  | 20,957.25   | 30.00000  | 1,025,615.50 |  |  |  |
| isto | Hide Report Header |           |                                                       |                       |                       |            |             |           |              |  |  |  |
| _    | Calculator         |           |                                                       | Tota1                 | 53,874.50             | 26,937.25  | 26,937.25   |           | 1,023,615.50 |  |  |  |
|      | Calculator         |           |                                                       | Total                 | 53,874.50             | 26,937.25  | 26,937.25   |           | 1,023,615.50 |  |  |  |
| Gran | d Total 1 Item     | (2)       |                                                       | Grand Total           | 53,874.50             | 26,937.25  | 26,937.25   |           | 1,023,615.50 |  |  |  |

### 8.Click เลือก Library ที่ต้องการ

| Save Report           | x                                       |
|-----------------------|-----------------------------------------|
| Path เก็บรายงาน       | 🥅 ลามเมื่อให้ดึงรายงานต้นฉบับ 📕         |
| \\Balleii\d\          |                                         |
| neport.pbl            |                                         |
|                       |                                         |
|                       |                                         |
|                       |                                         |
|                       |                                         |
|                       |                                         |
|                       |                                         |
|                       |                                         |
|                       |                                         |
|                       |                                         |
| สร้างที่เก็บไหม่      | บินทึกรายงาน                            |
| Path (ma)             | ชะทะกบ dr_mccreditsale_docudate_explain |
| ชีลที่เก็บ report.pbl | าหมายเทต [admin][BALLEII][05/04/2018]   |
|                       |                                         |
| C Report SQL          |                                         |
|                       |                                         |
|                       |                                         |

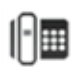

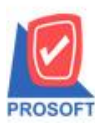

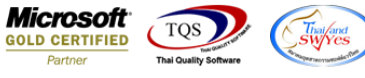

9.Click เลือก ถามเมื่อให้ดึงรายงานต้นฉบับ ในกรณีที่จะบันทึกสร้างรายงานใหม่ > Click Icons รูป 🗔 เพื่อทำการบันทึกรายงาน ใหม่ > Click OK

| Save Report              |                                              |
|--------------------------|----------------------------------------------|
| Path เก็บรายงาน          | 🔽 ถามเมื่อให้ดึงรายงานต้นฉบับ 📕              |
| \\Balleii\d\             |                                              |
| 🙀 report.pbl             |                                              |
|                          |                                              |
|                          |                                              |
|                          |                                              |
|                          |                                              |
|                          |                                              |
|                          |                                              |
|                          |                                              |
|                          |                                              |
| สร้างที่เก็บใหม่         | _ บันทึกรายงาน                               |
| Path ใหม่                | ชื่อที่เก็บ dr_mccreditsale_docudate_explain |
| ชื่อที่เก็บ report.pbl 🎬 | ารมายงทต [admin][BALLEII][05/04/2018]        |
|                          |                                              |
| 🖏 Report 🥝 SQL           |                                              |
|                          |                                              |
| OK ↓↓ Close              |                                              |

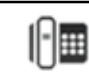